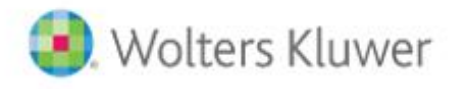

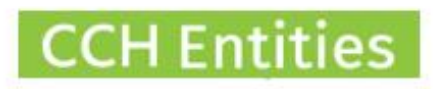

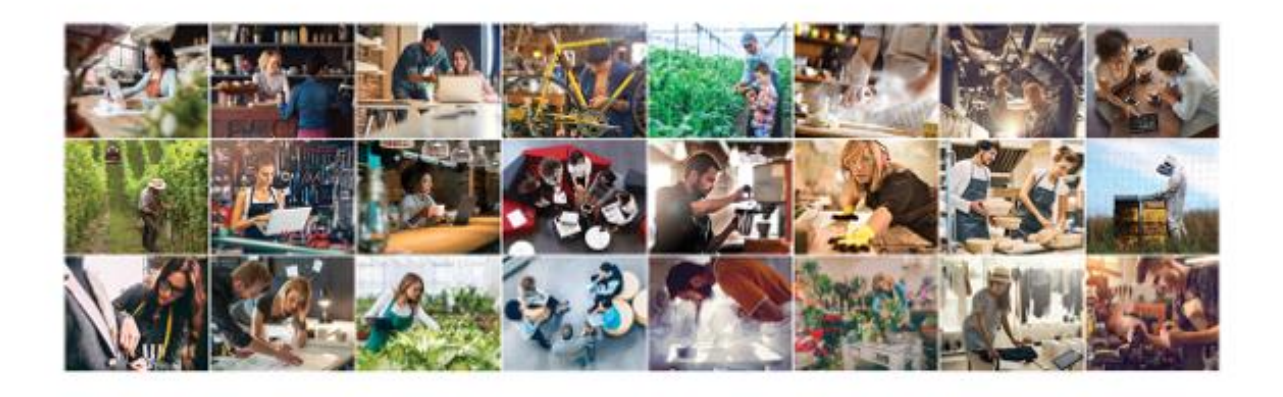

|                                                                                                    | and the second second | People Search                                                                                                    | 1000 | Company Search                                                                                                    | Sec. |
|----------------------------------------------------------------------------------------------------|-----------------------|----------------------------------------------------------------------------------------------------|------|----------------------------------------------------------------------------------------------------|------|
| Recently Viewed Tracks                                                                                                    |                       | Recently Viewed Recipie                                                                                                    |      | Recently Vewerd Companies                                                                                                    |      |
| Presista Annih Lindi<br>Kanakan Cardin Chan<br>Kanakan Cardin Chan<br>Kanakan Kan<br>Mili Than<br>Kanaka Kanakan<br>Kanaka Kanaka Sand<br>Presista Lindi Chan<br>Presista Lindi Chan |                       | Net conclusion<br>Nuclearing<br>Teach Strengt<br>Search Annual<br>Nuclearing<br>Strengt Strengt<br>Nuclearing<br>Nuclearing<br>Nuclearing<br>Nuclearing<br>Nuclearing<br>Strengt Strengt<br>Study Strengt<br>Study Strengt<br>Study Strengt<br>Study Strengt<br>Study Strengt<br>Study Strengt<br>Study Strengt<br>Study Strengt<br>Study Study Study Study Study<br>Study Study Study Study<br>Study Study Study Study Study<br>Study Study Study Study Study<br>Study Study Study Study Study<br>Study Study Study Study Study Study<br>Study Study Study Study Study Study<br>Study Study Study Study Study Study Study<br>Study Study Study Study Study Study Study<br>Study Study Study Study Study Study Study Study<br>Study Study Study Study Study Study Study Study Study<br>Study Study Study Study Study Study Study Study<br>Study Study Study Study Study Study Study Study Study<br>Study Study Study Study Study Study Study Study<br>Study Study Study Study Study Study Study Study Study<br>Study Study Study Study Study Study Study Study Study Study<br>Study Study Study Study Study Study Study Study Study Study<br>Study Study |      | In Court Courts<br>Sector Annues Courted<br>Records Annues Courted<br>Records Annues Court of the<br>Media Courts and the<br>Sector Courts Annues Court<br>Sector Sector Courts<br>Sector Sector Courts<br>Sector Sector Courts<br>Sector Sector Courts<br>Sector Sector Courts<br>Sector Sector Courts |      |
| Trust Quick Links                                                                                                    |                       | People Quick Links                                                                                                    |      | Company Guick Links                                                                                                    |      |
| Aulid How Trutt                                                                                                    |                       | Add New Partern                                                                                                    |      | And New Company<br>Table                                                                                                    |      |

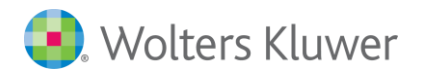

# **CCH Entities: Beneficiary Disclosures and Core Documents**

## Trust Act 2019

This guide will help you to understand the beneficiary disclosure and core documents features.

- Beneficiary Disclosure Tracking
- Register of Beneficiary Disclosure Status
- Register of Beneficiary Disclosures
- Beneficiary Disclosure Status Report
- Beneficiary Disclosure Report
- Core Document Tracking
- Core Document Register

### Contents

| This guide will help you to understand the beneficiary disclosure and core documents features | . 2 |
|-----------------------------------------------------------------------------------------------|-----|
| Beneficiary Disclosure                                                                        | .3  |
| Beneficiary Registers                                                                         | .4  |
| Beneficiary Disclosure Status Report                                                          | .5  |
| Beneficiary Disclosure Report                                                                 | .6  |
| Core Documents                                                                                | .7  |

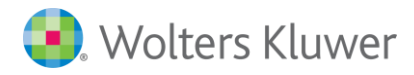

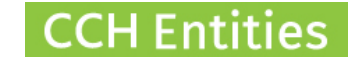

### **Beneficiary Disclosure**

When a person is a Beneficiary on the Relationships tab you will see an option to record disclosures.

| 🜏 Wolters Kluwer    |                                |                                                   |                              |                     |
|---------------------|--------------------------------|---------------------------------------------------|------------------------------|---------------------|
| 0                   |                                |                                                   |                              | <b>CCH Entities</b> |
| Trust Relationships |                                | CCH TRAINING TRUST                                |                              |                     |
| General             | All Mr. David                  |                                                   |                              |                     |
| Relationships       |                                |                                                   |                              |                     |
| Despensibilities    | Person Name                    | Active Trust Relationships                        | Inactive Trust Relationships | Open Entity         |
| Responsibilities    | AAA FINANCIAL SERVICES LIMITED | Accountant                                        |                              | Add                 |
| Legal               | Boris Rogers                   | Trustee/Portal                                    |                              |                     |
| Financial           | CCH Accounts Ltd               | Accountant                                        |                              | Modify              |
| Financiai           | CCH Law Ltd                    | Trustee/Lawyer                                    |                              | Delete              |
| AML/CDD             | CCH Trustee Ltd (1D)           | Trustee/Professional Trustee/Portal               |                              | Portal              |
| Notoo               | Gary Harrison                  | Trustee (Independant)                             |                              |                     |
| Notes               | Justine Colstone               | Settlor/Client/Trustee/Beneficiary (Final)/Lawyer |                              | Disclosure          |
| Other               | Karyn Louise ROGERS            | Beneficiary/Trustee/Portal                        |                              |                     |
| 0                   | Smith Jane                     | Beneficiary                                       |                              |                     |
| Assels              | Vince Pereira                  | Settlor/Trustee/Beneficiary                       |                              |                     |
| Gifting/Loan        |                                |                                                   |                              |                     |

- Record a last and next review date. These feed into the Beneficiary Reporting.
- Record the Disclosure Status of this Beneficiary.
- Record the information that has been requested whether it was disclosed or not.
- Record the date of disclosure of the reason for non-disclosure.
- Add additional notes.

| Person<br>Last Review Date            | Smith Jane<br>18/02/2021 31                                 |           | Notes           |                                                 |   |                  |
|---------------------------------------|-------------------------------------------------------------|-----------|-----------------|-------------------------------------------------|---|------------------|
| Next Review Date<br>Disclosure Status | 18/02/2022 31<br>Partial Disclosure                         |           | *               |                                                 |   |                  |
| Request Date                          | Info Requested                                              | Disclosed | Disclosure Date | Reason for Non Disclosure                       | ~ | Add              |
| 22/02/2021<br>22/02/2021              | Person is Beneficiary of the Trust<br>Trust Annual Accounts |           | 22/02/2021      | Not appropriate at this time. Will review 2022. | _ | Modify<br>Delete |
|                                       |                                                             |           |                 |                                                 |   |                  |
|                                       |                                                             |           |                 |                                                 |   |                  |
|                                       |                                                             |           |                 |                                                 |   |                  |

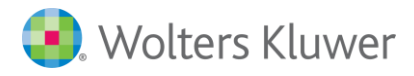

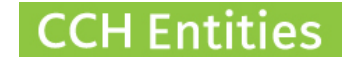

### **Beneficiary Registers**

On the Registers Tab on the left-hand menu you will find 2 new Beneficiary Registers;

- 1. Register of Beneficiary Disclosure Status
- 2. Register of Beneficiary Disclosures

| 🜏 Wolters Kluwer |                                           |                    |              |
|------------------|-------------------------------------------|--------------------|--------------|
| 0                |                                           |                    | CCH Entities |
| Trust Registers  |                                           | CCH TRAINING TRUST |              |
| General          |                                           |                    |              |
| Relationships    | Register of Core Documents                |                    |              |
| Responsibilities | Periotes of Peneticiany Disclosure Status |                    |              |
| Legal            | Register of Beneficiary Disclosure Status |                    |              |
| Financial        | Register of Beneficiary Disclosures       |                    |              |
| AML/CDD          |                                           |                    |              |
| Notes            |                                           |                    |              |
| Other            |                                           |                    |              |
| Assets           |                                           |                    |              |
| Gifting/Loan     |                                           |                    |              |
| Distributions    |                                           |                    |              |
| Revenue          |                                           |                    |              |
| Documents        |                                           |                    |              |
| Workflows        |                                           |                    |              |
| Registers        |                                           |                    |              |
| Tasks            |                                           |                    |              |
| Reports          |                                           |                    |              |
| Save & Close     |                                           |                    |              |
| Cancel           |                                           |                    |              |

### **Register of Beneficiary Disclosure Status**

- Shows all Beneficiaries with a Disclosure Status
- Shows the last and next review date
- Can be printed as a PDF

#### 🜏 Wolters Kluwer

| 0                     |                      |            |            |                    |       | CCH I     | Entities             |
|-----------------------|----------------------|------------|------------|--------------------|-------|-----------|----------------------|
| Register of Beneficia | ry Disclosure Status |            | ССН Т      | RAINING TRUST      |       |           |                      |
| General               | All Statuses         | ~          |            |                    |       |           |                      |
| Relationships         |                      |            |            |                    |       |           |                      |
| Deserved              | Beneficiary Name     | Last Date  | Next Date  | Status             | Notes | · · · · · | Modify               |
| Responsibilities      | Vince Pereira        | 22/02/2021 | 23/02/2021 | Full Disclosure    |       |           | Print                |
| Legal                 | Smith Jane           | 18/02/2021 | 18/02/2022 | Partial Disclosure |       |           |                      |
| Financial             |                      |            |            |                    |       |           | Return to<br>Summary |
| AML/CDD               |                      |            |            |                    |       |           |                      |

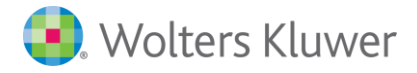

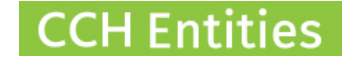

#### **Register of Beneficiary Disclosures**

- Shows all Beneficiary Disclosure Requests
- Shows all Beneficiary Disclosures
- Shows all requests that were not disclosed
- Can be filtered by Requested, Disclosed, not Disclosed
- Can be searched by Person Name or Disclosure
- Can be printed as a PDF

| 🜏 Wolters Kluwer       |                  |   |                   |                                                |            |                 |                                        |                      |
|------------------------|------------------|---|-------------------|------------------------------------------------|------------|-----------------|----------------------------------------|----------------------|
| 0                      |                  |   |                   |                                                |            |                 | ССН                                    | Entities             |
| Register of Beneficiar | y Diclosures     |   |                   | CCH TRAINING T                                 | RUST       |                 |                                        |                      |
| General                | All Disclosures  | ~ | Disclosure Search | <u>۹ Reset</u>                                 |            |                 |                                        |                      |
| Relationships          | Beneficiary Name |   | Request Date      | Info Requested                                 | Disclosed  | Disclosure Date | Reason for Non 🎽                       | Modify               |
| Responsibilities       | Smith Jane       |   | 22/02/2021        | Person is Beneficiary of the Trust             |            | 22/02/2021      |                                        | Print                |
| Legal                  | Smith Jane       |   | 22/02/2021        | Trust Annual Accounts                          |            |                 | Not appropriate a<br>Will review 2022. |                      |
| Einancial              | Vince Pereira    |   | 22/02/2021        | Person is Beneficiary of the Trust             | <b>a</b>   | 22/02/2021      |                                        | Return to<br>Summary |
| Financia               | Vince Pereira    |   | 22/02/2021        | Name and contact details of the True           | stees 🛛    | 22/02/2021      |                                        | Culturing            |
| AML/CDD                | Vince Pereira    |   | 22/02/2021        | Details of each appointment and ren<br>Trustee | noval of 🗾 | 22/02/2021      |                                        |                      |
| Mada                   |                  |   |                   |                                                |            |                 |                                        |                      |

### **Beneficiary Disclosure Status Report**

- See all Beneficiaries across all Trusts with their Disclosure Status
- See all Last and Next review dates
- Filter by Status
- Search by Person Name or Trust Name
- Modify Status
- Export Report using the small blue arrow, top right

### 🜏 Wolters Kluwer

| Dashboard       | Reports     | Setup    | About      | Logout   | ?         |            |            |                    |       | CCF | H Entities |
|-----------------|-------------|----------|------------|----------|-----------|------------|------------|--------------------|-------|-----|------------|
| Beneficiary [   | Diclosure S | status   |            |          |           |            |            |                    |       |     |            |
|                 |             |          |            |          |           |            |            |                    |       |     |            |
| All Statuses    |             | ~        | Disclosure | Search Q | <u>Re</u> | <u>set</u> |            |                    |       |     |            |
| Trust Name      |             | Benefic  | iary Name  |          |           | Last Date  | Next Date  | Status             | Notes | ~   | Modify     |
| CCH TRAINING TR | RUST        | Vince P  | ereira     |          |           | 22/02/2021 | 23/02/2021 | Full Disclosure    |       |     |            |
| CCH TRAINING TR | UST         | Smith Ja | ane        |          |           | 18/02/2021 | 18/02/2022 | Partial Disclosure |       |     |            |
|                 |             |          |            |          |           |            |            |                    |       |     |            |

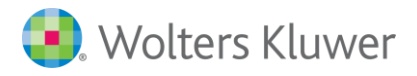

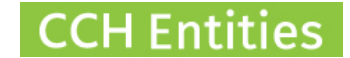

### **Beneficiary Disclosure Report**

- See all Beneficiaries across all Trusts with their Disclosures
- See all Requested and Disclosed dates
- See all Reasons for Non-Disclosure
- Filter by Disclosed/Non-Disclosed
- Search by Person Name, Trust Name or Disclosure
- Export Report using the small blue arrow, top right

| 용 Wolters Kluwer     |                   |                |                                                      |            |                 |                                              |             |
|----------------------|-------------------|----------------|------------------------------------------------------|------------|-----------------|----------------------------------------------|-------------|
| Dashboard Reports    | Setup Abou        | ıt Logout ?    |                                                      |            |                 | C                                            | CH Entities |
| Beneficiary Disclosu | res               |                |                                                      |            |                 |                                              |             |
| All Disclosures      | Disclosure Search | ९ <u>Reset</u> |                                                      |            |                 |                                              |             |
| Trust Name           | Beneficiary Name  | Request Date   | Info Requested                                       | Disclosed  | Disclosure Date | Reason for Non Discl                         | Modify      |
| CCH TRAINING TRUST   | Smith Jane        | 22/02/2021     | Person is Beneficiary of the Trust                   |            | 22/02/2021      |                                              |             |
| CCH TRAINING TRUST   | Smith Jane        | 22/02/2021     | Trust Annual Accounts                                |            |                 | Not appropriate at this<br>Will review 2022. |             |
| CCH TRAINING TRUST   | Vince Pereira     | 22/02/2021     | Person is Beneficiary of the Trust                   | <b>S</b>   | 22/02/2021      |                                              |             |
| CCH TRAINING TRUST   | Vince Pereira     | 22/02/2021     | Name and contact details of the Trustees             | <i>s</i> / | 22/02/2021      |                                              |             |
| CCH TRAINING TRUST   | Vince Pereira     | 22/02/2021     | Details of each appointment and removal o<br>Trustee | f 📝        | 22/02/2021      |                                              |             |
| COOPER FAMILY TRUST  | Tom Cooper        | 18/02/2021     | Example                                              |            |                 | add reason                                   |             |
| COOPER FAMILY TRUST  | Tom Cooper        | 18/02/2021     | Example                                              | 1          | 18/02/2021      |                                              |             |
|                      |                   |                |                                                      |            |                 |                                              |             |

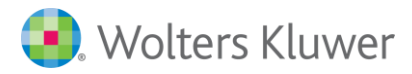

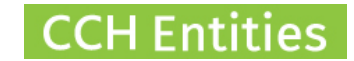

### **Core Documents**

When creating a new document, mark it as a 'Core Document'

| Create Docur          | nent for CCH TRAINING T                                                      | RUST                  |        | Step 3 o | of 3  | 0 |
|-----------------------|------------------------------------------------------------------------------|-----------------------|--------|----------|-------|---|
| Document Format       | Save in Document Register Save as Core Document Microsoft Office Word (DOCX) |                       |        |          |       |   |
| Cancel                |                                                                              |                       |        | Previous | Creat | e |
| Mark any docum        | ent as a 'Core Document' ur                                                  | der the Modify buttor | 1      |          |       |   |
| Modify Trust E        | ocument Details                                                              |                       | 0      |          |       |   |
| Document Type         | Please Select ✓                                                              |                       |        |          |       |   |
| Creation Date<br>Name | 17/09/2020 31                                                                |                       |        |          |       |   |
| (                     | Core Document                                                                |                       |        |          |       |   |
|                       |                                                                              | Save C                | Cancel |          |       |   |

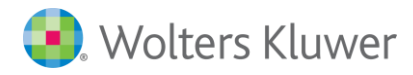

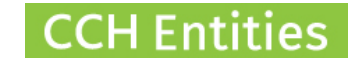

On the New Registers Tab on the left-hand menu you will find Register of Core Documents

| 🜏 Wolters Kluwer |                                           |              |
|------------------|-------------------------------------------|--------------|
| 0                |                                           | CCH Entities |
| Trust Registers  | CCH TRAINING TRUST                        |              |
| General          |                                           |              |
| Relationships    | Register of Core Documents                |              |
| Responsibilities | Desire of Despfeier, Discharge Other      |              |
| Legal            | Register of beneficiary Disclosure Status |              |
| Financial        | Register of Beneficiary Disclosures       |              |
| AML/CDD          |                                           |              |
| Notes            |                                           |              |
| Other            |                                           |              |
| Assets           |                                           |              |
| Gifting/Loan     |                                           |              |
| Distributions    |                                           |              |
| Revenue          |                                           |              |
| Documents        |                                           |              |
| Workflows        |                                           |              |
| Registers        |                                           |              |

- Shows all documents that have been marked as Core Documents
- Search by document name or type
- Print as PDF

🖲 Wolters Kluwer

| 0                      |               |                                 |                                 |                |                      | <b>CCH Entities</b> |
|------------------------|---------------|---------------------------------|---------------------------------|----------------|----------------------|---------------------|
| Trust Register of Core | e Documen     | nts                             | ССН                             | TRAINING TRUST |                      |                     |
| General                | All Documents | Document Searc                  | h Q Reset                       |                |                      |                     |
| Relationships          | Crosted Tin   | no <sup>4</sup> Namo            |                                 |                | fian Da              | to V Open           |
| Responsibilities       | 17/09/2020 16 | 3:03 Minute - draft format      |                                 |                | 3ign Da<br>17/09/202 | 20 Modify           |
| Legal                  | 25/08/2020 11 | :54 Deed of Appointment of Add  | itional Trustee - no retirement |                |                      | Print               |
| Financial              | 25/08/2016 14 | E12 Deed of Trust - husband and | I wife as settlors              |                |                      |                     |
| AML/CDD                |               |                                 |                                 |                |                      | Summary             |
| Notes                  |               |                                 |                                 |                |                      |                     |
| Other                  |               |                                 |                                 |                |                      |                     |
| Assets                 |               |                                 |                                 |                |                      |                     |
| Gifting/Loan           |               |                                 |                                 |                |                      |                     |
| Distributions          |               |                                 |                                 |                |                      |                     |
| Revenue                |               |                                 |                                 |                |                      |                     |
| Documents              |               |                                 |                                 |                |                      |                     |
| Workflows              |               |                                 |                                 |                |                      |                     |
| Registers              |               |                                 |                                 |                |                      |                     |